## Applying for Graduation through myBlinn

(Please follow the directions and screen prints below)

Log into your personal myBlinn account to begin the process to apply for graduation.
 In order to apply for graduation you must have registered for classes for the term you anticipate graduating.

| HyBlinn- Blinn College - Windows Internet Explorer                                                                                                    | Contract Course of Contract Contract Co |                                                                                    |                                                                                                    |
|----------------------------------------------------------------------------------------------------|----------------------------------------------------------------------------------------------------|------------------------------------------------------------------------------------|----------------------------------------------------------------------------------------------------|
| C v https://my.blinn.edu/render.userLayoutRootNode.uP?uP_root=root                                                                                                    |                                                                                                    | 🔻 🔒 🕞 😽 🗙 💽 Bing                                                                   | • م                                                                                                    |
| Avointes     Avointes     Avointes | Links 🗃 Free Hotmail 🌑 My Yahoo! 📽 Windows Marketplace 🗃 Windows Media 🧃 Win                                                                                                    | dows 🌒 Yahool Answers 🌒 Yahool Downloads 🌒 Yah                                     | noof Mail @ Yahool<br>> Page > Safety > Tools > @ > <sup>30</sup><br>A<br>A<br>A<br>A<br>A<br>A<br>A<br>A<br>A<br>A<br>A<br>A<br>A |
| Headlines@Blinn Crew Achred Mdeo) President Finalist Cen Forums (Archred Mdeo) Blinns Brenham Theatre Adia anoxunces 2011-2012 season Ex-Students Association Selects 2011 Hall of Honor Inductees                                                                                                    | Password Management ITER<br>• Password Management<br>For more information on password management dick here.<br>• Faculty/Staff Web Mail<br>• Student Email<br>For more information about your student email account click here.                                                                                                    | Campus Links Blinn A-Z Directory Food Services Health Clinic Map of Brenham Campus | REG                                                                                                    |
| Personal Announcements There are no announcements Campus Announcements                                                                                                    | News and Calendars                                                                                                    | Map of Bryan Campus     Athletics     Parking                                      |                                                                                                    |
| There are no announcements           Blinn A - Z Links         Image: Comparison of the second second seco             | O Lonnes Performing Arts Center<br>Calendars<br>Blinn Connection<br>The Cord - Student Online Newspaper                                                                                                    | Bookmarks<br>M-SIG Homepage<br>SunGard Higher Education Homepage<br>B) E) B - B    | DTH                                                                                                    |
| Copyright © SunGard Higher Education 1998 - 2011.                                                                                                    |                                                                                                    | Top                                                                                | BLINN<br>Proten.<br>Off 100% •                                                                                                    |
| 3 🖉 🚔 🖸 🔂 🚳 🚺 🗊                                                                                                    |                                                                                                    | 11 1 S St. 20                                                                      | ▲ 🏴 🛱 📶 🖣 12:55 PM<br>9/13/2011                                                                                                    |

- Click on the Student Links tab
- > On the student links tab click on "self-service banner"

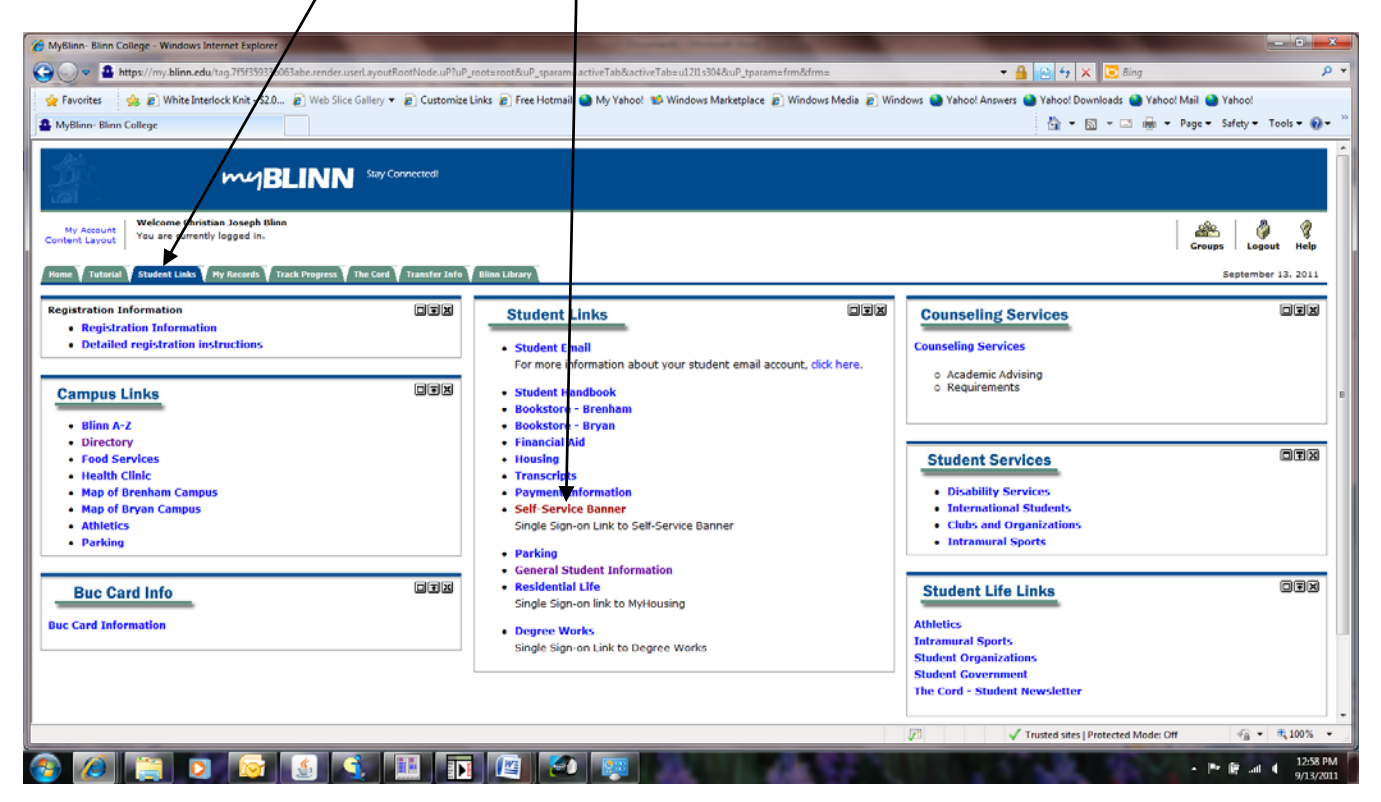

## Click on "Student"

| én Menu - Windows Internet Explorer                                                                                                    |                                                                   |           |
|----------------------------------------------------------------------------------------------------|-------------------------------------------------------------------|-----------|
| 🚽 😋 🔒 https://ord.blinn.edu.97/0/PROD/twbkwbis.P_GenMenuTnames.bmenu.P_MainMnu                                                                                          | • 🧕 🖻 🕂 🗙 💽 iling                                                 |           |
| vorites 🛛 🎪 🔊 White Interlock Knit - S2.0 👔 Web Slice Gallery 🔻 🔊 Customize Links 🔊 Free Hotmail 🔮 My Yahoo! 💖 Windows Marketplace 👔 Windows Media 👔 W                  | indows 🎱 Yahoo! Answers 🎱 Yahoo! Downloads 🎱 Yahoo! Mail 🄮 Yahoo! |           |
| n Menu                                                                                                    | 🔓 🔹 📾 📼 📾 🔹 Page 🔹 Safety 🔹                                       | Tools - 🔞 |
| onal Information Student                                                                                                    |                                                                   |           |
| th Go                                                                                                    | ACCESSIBILITY SITE MAP                                            | HELP      |
|                                                                                                    |                                                                   |           |
| in Menzi                                                                                                    |                                                                   |           |
|                                                                                                    |                                                                   | _         |
| ional Mormation                                                                                                    |                                                                   |           |
| te ad #2ses, contact information or mantal status: review name or social security number change information: Change your PIN: Customize your directory profile.<br>Ient |                                                                   |           |
| for Admission, Register, View your academic records.                                                                                                    |                                                                   |           |
| NSE: 6.3                                                                                                    |                                                                   |           |
|                                                                                                    |                                                                   |           |
|                                                                                                    |                                                                   |           |
|                                                                                                    |                                                                   |           |
|                                                                                                    |                                                                   |           |
|                                                                                                    |                                                                   |           |
|                                                                                                    |                                                                   |           |
|                                                                                                    |                                                                   |           |
|                                                                                                    |                                                                   |           |
|                                                                                                    |                                                                   |           |
|                                                                                                    |                                                                   |           |
|                                                                                                    |                                                                   |           |
|                                                                                                    |                                                                   |           |
|                                                                                                    |                                                                   |           |
|                                                                                                    |                                                                   |           |
|                                                                                                    |                                                                   |           |
|                                                                                                    |                                                                   |           |
|                                                                                                    |                                                                   |           |
|                                                                                                    |                                                                   |           |
|                                                                                                    |                                                                   |           |
|                                                                                                    |                                                                   |           |
|                                                                                                    |                                                                   |           |
|                                                                                                    |                                                                   |           |
|                                                                                                    |                                                                   |           |
|                                                                                                    |                                                                   |           |
|                                                                                                    |                                                                   |           |
|                                                                                                    |                                                                   |           |
|                                                                                                    |                                                                   |           |
|                                                                                                    |                                                                   |           |
|                                                                                                    |                                                                   |           |
|                                                                                                    |                                                                   |           |
|                                                                                                    | 🗸 Trusted sites   Protected Mode: Off 🦷 👻                         | € 100%    |
|                                                                                                    | Toronaut 200                                                      | 12:59     |
|                                                                                                    | - Pr 🗗 🖬 🖬                                                        | 0/13/     |

Click on "Apply for Graduation"

| 🔗 Student - Windows Internet Explorer                                                                                                    |                                                           | - 0 ×                     |
|----------------------------------------------------------------------------------------------------|-----------------------------------------------------------|---------------------------|
| 🕒 🗢 🔹 https://orford.blinn.edu9010/PROD.wbkwbis.P_GenMenu?name=bmenu.P_StuMainMnu                                                                                                    | 🗝 🔒 💀 😽 🗙 💽 Bing                                          | ۰ م                       |
| 👷 Favorites 🙀 🗃 White Interlock Knit - S2 📖 🗿 Web Slice Gallery 👻 🖻 Customize Links 🔊 Free Hotmail 🎱 My Yahoo! 💖 Windows Marketplace 🗿 Windows Media 🔊 Windows 🧃                                                                                                    | 🌒 Yahoo! Answers 🕥 Yahoo! Downloads 🕥 Yahoo! Mail 🕥 Yahoo | ol.                       |
| Student                                                                                                    | 🏠 🕶 🔝 🖝 🖃 🖶 🕶 Page 🕶 Saf                                  | fety 🕶 Tools 🕶 🔞 🕶 👋      |
| Student  Personal Information Student  Admissions  Apply for Admission review Evidence Applications Registration Check your registration status, class schedule and add or drop classes Student Records View your holds, grades and thracripts Student Account View your account summaries statement/payment history and tax information Student Degree Vortications User Degree Vortications Residential Life Online Housing Application Releases Apply for graduation View graduation View graduation RELEASE: 8.3 | RETURN TO MENU ST                                         | TE MAP HELP               |
|                                                                                                    | ✓ Trusted sites   Protected Mode: Off                     | √                         |
|                                                                                                    |                                                           | .iil 1:00 PM<br>9/13/2011 |

- This screen will begin your graduation application. It is very important that your degree/major is correct. If it is not correct you must follow the instructions on the screen. Before you can proceed to the next screen you must choose a curriculum (degree/major), then click continue.
- If you have previously taken continuing education courses at Blinn College you cannot complete this application.
   Please complete the online application found at this website:
   <a href="https://adminweb.blinn.edu/privateweb/grad\_application.htm">https://adminweb.blinn.edu/privateweb/grad\_application.htm</a>.

| Curriculum Selection - Windows Internet Explored                     | rer                                                                                                    |                                                                                                    |
|----------------------------------------------------------------------|----------------------------------------------------------------------------------------------------|----------------------------------------------------------------------------------------------------|
| C v https://oxford.blinn.edu:9010/P                                  | ROD/bwskgrad.p_disp_gradapp                                                                                        | 👻 🔒 🔂 😚 🗙 🔽 Bing 🔎                                                                                                    |
| 🙀 Favorites 🛛 🍰 🙋 White Interlock Knit -                             | \$2.0 🔊 Web Slice Gallery 🔻 🔊 Customize Links 🔊 Free Hotma                                                         | il 🥸 My Yahoo! 🐝 Windows Marketplace 🔊 Windows Media 🖉 Windows 🌚 Yahoo! Answers 🌒 Yahoo! Downloads 🚷 Yahoo! Mail 🌚 Yahoo!                                       |
| Curriculum Selection                                                 |                                                                                                    | 🛅 🔻 🖾 🖛 🖬 Page 🕶 Safety 🕶 Tools 🕶 🚱 🖛                                                                                                    |
| Personal Information Student                                         |                                                                                                    |                                                                                                    |
| Search Go                                                            |                                                                                                    | RETURN TO MENU SITE MAP HELP                                                                                                    |
|                                                                      |                                                                                                    |                                                                                                    |
| Curriculum Selection                                                 | ı                                                                                                    | B00450000 Christian J. Blinn<br>Sep 15, 2011 09:22 am                                                                                                    |
| Select one curriculum for this gra<br>skill award you are seeking.   | aduation application. If you are applying for more than p                                                          | ne degree/certificate/marketable skill award, you must complete one graduation application for each degree/certificate/marketable                               |
| If the degree/certificate/marketa<br>contact you when your curriculu | ble skill award that you are applying for is NOT listed be<br>m has been updated with the approval to complete the | low, email Kristi Urban at Kristi.Urban@blinn.edu, with the correct degree/certificate/marketable skill award and major. Kristi will<br>graduation application. |
| If you have previously taken con<br>https://adminweb.blinn.edu/priva | tinuing education courses at Blinn college, you cannot c<br>iteweb/grad_application.htm.                           | omplete this application. Please complete the online application found at this website:                                                                         |
| Select Curriculum                                                    |                                                                                                    |                                                                                                    |
| Current Program                                                      |                                                                                                    |                                                                                                    |
| Associate in Applied Science                                         |                                                                                                    |                                                                                                    |
| Level:                                                               | Undergraduate                                                                                                    |                                                                                                    |
| Program:                                                             | AAS Bus Admin and Mgmt                                                                                             |                                                                                                    |
| College:                                                             | Applied Science                                                                                                    |                                                                                                    |
| Campus:                                                              | Bryan                                                                                                    |                                                                                                    |
| Major and Department:                                                | Business Adm & Mgmt, Business/Business<br>Management                                                               |                                                                                                    |
| Continue                                                             |                                                                                                    |                                                                                                    |
|                                                                      | [ View Holds   View Transcript   View                                                                              | v Graduation Applications   View Student Information   Degree Evaluation ]                                                                                      |
| RELEASE: 8.3.0.1                                                     |                                                                                                    |                                                                                                    |
|                                                                      |                                                                                                    |                                                                                                    |
|                                                                      |                                                                                                    |                                                                                                    |
|                                                                      |                                                                                                    | v Trusted sites   Protected Mode: Off 🌾 🕫 ₹100% 💌                                                                                                    |
| 🔊 🥖 🚞 🖸 💽                                                            | i 🔮 🛐 🔇 🕛 🙋 🖗                                                                                                    | 圓                                                                                                    |

> You must select a graduation date from the drop down menu.

| Graduation Date Selection - Windows Internet Explorer              |                                                                             |                                                                                  | . 0 <u>.</u> X |
|--------------------------------------------------------------------|-----------------------------------------------------------------------------|----------------------------------------------------------------------------------|----------------|
| https://oxford.blinn.edu.9010/PROD/bwskgred.p_proc_gred            | abb                                                                         | 🔻 🔒 🕞 😚 🗶 📴 Bing                                                                 | ρ              |
| 🍃 Favorites 🛛 🍰 😰 White Interlock Knit - \$2.0 👔 Web Slice Gallery | y 💌 🔊 Customize Links 🔊 Free Hotmail 🥥 My Yahoo! 🅫 Windows Marketplace 🌒 Wi | ndows Media 👩 Windows 🍯 Yahoo! Answers 🍯 Yahoo! Downloads 🍯 Yahoo! Mail 🥥 Yahoo! |                |
| Graduation Date Selection                                          |                                                                             | 🚡 🔻 🖾 👘 👻 Page 🕶 Safety 🕶 To                                                     | ools 🔻 🔞 🕈     |
| Personal Information Student                                       |                                                                             |                                                                                  |                |
| Search Go                                                          | /                                                                           | RETURN TO MENU SITE MAP                                                          | HELP           |
| Graduation Date Selection                                          |                                                                             | B00450000 Christian J.<br>Sep 13, 2011 04:2                                      | Blinn<br>23 pm |
| Select a date for your expected graduation.                        |                                                                             |                                                                                  |                |
| <ul> <li>indicates required field</li> </ul>                       | /                                                                           |                                                                                  |                |
| Curriculum                                                         |                                                                             |                                                                                  |                |
| Current Program                                                    | /                                                                           |                                                                                  |                |
| Associate in Applied Science                                       |                                                                             |                                                                                  |                |
| Level: Undergra                                                    | duate                                                                       |                                                                                  |                |
| Program: AAS Bus                                                   | Admin and Mgmt                                                              |                                                                                  |                |
| College: Applied S                                                 | cience                                                                      |                                                                                  |                |
| Major and Department: Business                                     | Adm & Mgmt, Business/Business Management                                    |                                                                                  |                |
| Select Graduation Date                                             | 4                                                                           |                                                                                  |                |
| Graduation Date:                                                   |                                                                             |                                                                                  |                |
| None                                                               |                                                                             |                                                                                  |                |
| Continue Date:Dec                                                  | 15, 2011 Term:Fall 2011 Year:2011-2012                                      |                                                                                  |                |
| RELEASE: 8,3.0.1                                                   | [ View Transcript   View Graduation Application                             | uons ]                                                                           |                |
|                                                                    |                                                                             |                                                                                  |                |
|                                                                    |                                                                             |                                                                                  |                |
|                                                                    |                                                                             |                                                                                  |                |
|                                                                    |                                                                             |                                                                                  |                |
| 1ê                                                                 |                                                                             | 🗸 Trusted sites   Protected Mode: Off                                            | € 100% ·       |
|                                                                    |                                                                             |                                                                                  |                |

Indicate if you would like to participate in the graduation ceremony. The graduation ceremony is held one time a year in May. Summer and/or fall graduates are invited to participate in the May ceremony. If you indicate that you would like to attend, you will be notified by email of the ceremony details in March.

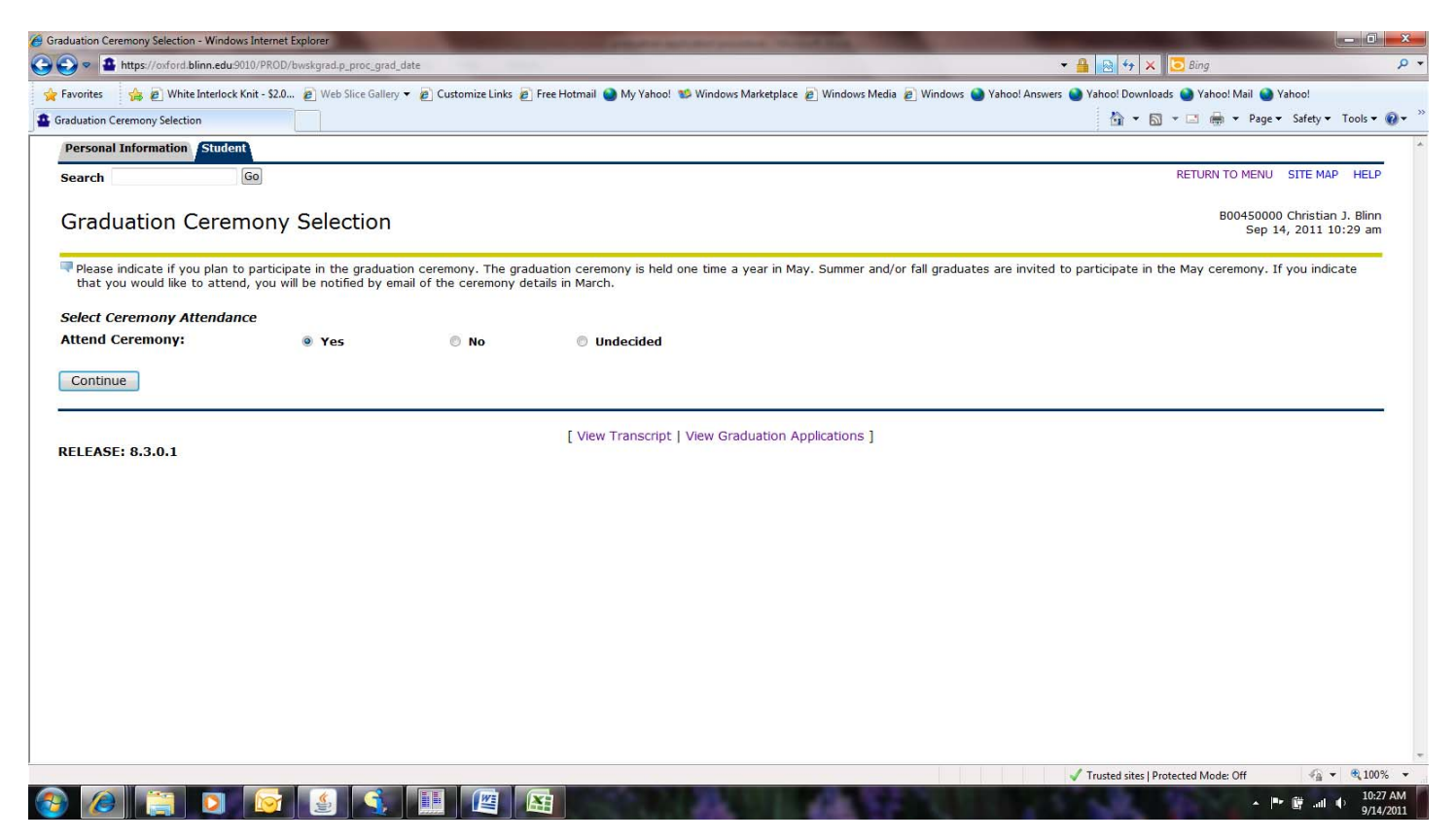

Choose your name to be printed on your degree and/or certificate.

| Diploma Name Selection - Windows Internet Explorer                                                                                                    |                                                                       | - 0 ×                   |
|----------------------------------------------------------------------------------------------------|-----------------------------------------------------------------------|-------------------------|
| 🖉 🗢 https://oxford.blinn.edu:3010/PROD/bwskgrad.p_proc_ceremony                                                                                           | 👻 🔒 🔛 🐓 🗙 🔽 Bing                                                      | Q                       |
| 🊖 Favorites 🛛 🙀 🔊 White Interlock Knit - \$2.0 🔊 Web Slice Gallery 🔻 🔊 Customize Links 🔊 Free Hotmail 🎱 My Yahool 💖 Windows Marketplace 🔊 Windows Media 🖉 | Windows 🅑 Yahoo! Answers 🥥 Yahoo! Downloads 🥥 Yahoo! Mail 🚷 Yahoo!    |                         |
| Diploma Name Selection                                                                                                    | 🐴 🔻 🖾 🔻 🖃 🗭 Page 🔻 Safety                                             | • Tools • 🔞 •           |
| Personal Information Student                                                                                                    |                                                                       |                         |
| Search Go                                                                                                    | RETURN TO MENU SITE M                                                 | AP HELP                 |
| Diploma Name Selection                                                                                                    | 800450000 Christia<br>Sep 14, 2011                                    | an J. Blinn<br>10:17 am |
| Enter the name to be printed on your diploma. Use "One of your Names" to select or change the name to be printed on your diploma. If a curren name)."     | t diploma name exists, you may keep it by selecting "Current Name (yo | ur                      |
| <ul> <li>indicates required field</li> </ul>                                                                                                    |                                                                       |                         |
| Name                                                                                                    |                                                                       |                         |
| Name: Christian Joseph Blinn                                                                                                    |                                                                       |                         |
| Current Diploma Name:                                                                                                    |                                                                       |                         |
| Select a Name for your Diploma                                                                                                    |                                                                       |                         |
| One of your Names:* None  None                                                                                                    |                                                                       |                         |
| Continue New Current Name (Christian J. Blinn)                                                                                                    |                                                                       |                         |
| [ View Transcript   View Graduation Applications ]                                                                                                    |                                                                       |                         |
|                                                                                                    |                                                                       |                         |
|                                                                                                    |                                                                       |                         |
|                                                                                                    |                                                                       |                         |
|                                                                                                    |                                                                       |                         |
|                                                                                                    |                                                                       |                         |
|                                                                                                    |                                                                       |                         |
|                                                                                                    | ✓ Trusted sites   Protected Mode: Off                                 | • <b>100%</b> •         |
|                                                                                                    |                                                                       | 10:14 AM                |

> Verify that your name is correct and spelled correctly.

| Norma Ivame Selection - Windows Internet Explorer     Selection - Windows Internet Explorer     Https://oxford.blinn.edu:9010/PROD/bw/ | skgrad.p. proc. diploma. name                                                                              |                                                                 |                        |
|----------------------------------------------------------------------------------------------------|----------------------------------------------------------------------------------------------------|-----------------------------------------------------------------|------------------------|
| Favorites 🔄 🙀 🖉 White Interlock Knit - \$2.0                                                                                           | 🔊 Web Slice Gallery 💌 🍙 Customize Links 🔊 Free Hotmail 🍙 My Yahool 👏 Windows Marketolace 🖉 Windows Media â | Windows Mahoo! Answers Mahoo! Downloads Mahoo! Mail Mahoo! Mail |                        |
| iploma Name Selection                                                                                                    |                                                                                                    | 🟠 🔹 🖾 📼 🚔 🕶 Page 🕶 Safety 🔹                                     | Tools 🕶 🌘              |
| Personal Information Student                                                                                                    |                                                                                                    |                                                                 |                        |
| Search                                                                                                    |                                                                                                    | RETURN TO MENU SITE MA                                          | P HELP                 |
|                                                                                                    |                                                                                                    |                                                                 |                        |
| Diploma Name Selection                                                                                                    | n                                                                                                    | 800450000 Christia<br>Sep 14, 2011                              | n J. Blinn<br>10:19 am |
| Foter the name to be printed on your di                                                                                                | inloma                                                                                                    |                                                                 | _                      |
|                                                                                                    |                                                                                                    |                                                                 |                        |
| indicates required field                                                                                                    |                                                                                                    |                                                                 |                        |
| lame For Diploma                                                                                                    |                                                                                                    |                                                                 |                        |
| irst Name:<br>Iiddle Name:                                                                                                    | Christian                                                                                                  |                                                                 |                        |
| addie Name:                                                                                                    | Joseph                                                                                                    |                                                                 |                        |
|                                                                                                    | Blinn                                                                                                    |                                                                 |                        |
| Continue                                                                                                    |                                                                                                    |                                                                 |                        |
|                                                                                                    |                                                                                                    |                                                                 |                        |
|                                                                                                    | [ View Transcript   View Graduation Applications ]                                                         |                                                                 |                        |
| ELEASE: 8.3.0.1                                                                                                    |                                                                                                    |                                                                 |                        |
|                                                                                                    |                                                                                                    |                                                                 |                        |
|                                                                                                    |                                                                                                    |                                                                 |                        |
|                                                                                                    |                                                                                                    |                                                                 |                        |
|                                                                                                    |                                                                                                    |                                                                 |                        |
|                                                                                                    |                                                                                                    |                                                                 |                        |
|                                                                                                    |                                                                                                    |                                                                 |                        |
|                                                                                                    |                                                                                                    |                                                                 |                        |
|                                                                                                    |                                                                                                    |                                                                 |                        |
|                                                                                                    |                                                                                                    |                                                                 |                        |

Select a current address or enter a new address for mailing your diploma/certificate.

| 🖗 Diploma Mailing Address Selection - Windows Internet Explorer                                                                                         |                                                                    | - 0 ×                  |
|----------------------------------------------------------------------------------------------------|--------------------------------------------------------------------|------------------------|
| Image: A https://oxford.blinn.edu9010/PROC bwskgrad.p.proc_diploma_name                                                                                 | ▼ 🏭 🔯 🍫 🗶 🧿 Bing                                                   | ٩                      |
| 👷 Favorites 🙀 🖉 White Interlock Knit - \$2.0 😰 Web Slice Gallery 🔻 🖉 Customize Links 🖉 Free Hotmail 🎱 My Yahoo! 🥵 Windows Marketplace 🖉 Windows Media 🖉 | Windows 🎱 Yahoo! Answers 🎱 Yahoo! Downloads 🌑 Yahoo! Mail 🌚 Yahoo! |                        |
| Diploma Mailing Address Selection                                                                                                    | 🖬 🔻 🖾 👻 👘 👻 Page 👻 Satety 👻                                        | I ools 🔻 😲 🕈           |
| Personal Information Student                                                                                                    |                                                                    |                        |
| Search Go                                                                                                    | RETURN TO MENU SITE MAI                                            | P HELP                 |
| Diploma Mailing Address Selection                                                                                                    | B00450000 Christian<br>Sep 14, 2011 1                              | n J. Blinn<br>10:21 am |
| Release enter or edit a new mailing address for your diploma. Use "One of your Addresses" to select or change the mailing address for your diplom       | a.                                                                 | _                      |
| * indicates required field                                                                                                    |                                                                    |                        |
| Current Diploma Mailing Address                                                                                                    |                                                                    |                        |
| Select an Address for your Diploma                                                                                                    |                                                                    |                        |
| One of your Addresses:*                                                                                                    |                                                                    |                        |
| Continue                                                                                                    |                                                                    |                        |
| [ View Transcript   View Graduation Applications   View Addresses And                                                                                   | Phones ]                                                           |                        |
| RELEASE: 8.3.0.1                                                                                                    |                                                                    |                        |
|                                                                                                    |                                                                    |                        |
|                                                                                                    |                                                                    |                        |
|                                                                                                    |                                                                    |                        |
|                                                                                                    |                                                                    |                        |
|                                                                                                    |                                                                    |                        |
|                                                                                                    |                                                                    |                        |
|                                                                                                    |                                                                    |                        |
|                                                                                                    |                                                                    |                        |
|                                                                                                    | 🗸 Trusted sites   Protected Mode: Off                              | • • 100% •             |
|                                                                                                    | ····································                               | 10:18 AM               |

This is the graduation application summary. You must click "Submit Request" in order for the application to be complete.

| Graduation Application Summary - Windows Internet Explor                                                                                                    | er                                                                                              |                                                                              |                     |
|----------------------------------------------------------------------------------------------------|-------------------------------------------------------------------------------------------------|------------------------------------------------------------------------------|---------------------|
| Image: State State St | sd.p_proc_diploma_addr                                                                          | 👻 🔒 🛛 😽 🗙 🔽 Bing                                                             | Q                   |
| 🚖 Favorites 🛛 👍 🙋 White Interlock Knit - \$2.0 🔊 🕅                                                                                                    | /eb Slice Gallery 🔻 🔊 Customize Links 🔊 Free Hotmail 🥥 My Yahoo! 😻 Windows Marketplace 🍘 Window | vs Media 🖉 Windows 🎱 Yahoo! Answers 🥘 Yahoo! Downloads 🕥 Yahoo! Mail 🕥 Yahoo | o!                  |
| A Graduation Application Summary                                                                                                    |                                                                                                 | 🏠 🕶 🗟 👻 📑 🖨 🕶 Page 🕶 Sa                                                      | ifety 🕶 Tools 🕶 🔞 🕶 |
| Date:                                                                                                    | Dec 15, 2011                                                                                    |                                                                              |                     |
| Term:                                                                                                    | Fall 2011                                                                                       |                                                                              |                     |
| Year:                                                                                                    | 2011-2012                                                                                       |                                                                              |                     |
| Ceremony                                                                                                    |                                                                                                 |                                                                              |                     |
| Attend Ceremony:                                                                                                    | Undecided                                                                                       |                                                                              |                     |
| Diploma Name                                                                                                    |                                                                                                 |                                                                              |                     |
| First Name:                                                                                                    | Christian                                                                                       |                                                                              | i i                 |
| Middle Name:                                                                                                    | Joseph                                                                                          |                                                                              |                     |
| Last Name:                                                                                                    | Blinn                                                                                           |                                                                              |                     |
| Diploma Mailing Address                                                                                                    |                                                                                                 |                                                                              |                     |
| Street Line 1:                                                                                                    | 902 college Ave.                                                                                |                                                                              |                     |
| City:                                                                                                    | Brenham                                                                                         |                                                                              |                     |
| State or Province:                                                                                                    | Texas                                                                                           |                                                                              |                     |
| ZIP or Postal Code:                                                                                                    | 77833                                                                                           |                                                                              |                     |
| Nation:                                                                                                    | United States                                                                                   |                                                                              |                     |
| Curriculum                                                                                                    |                                                                                                 |                                                                              |                     |
| Current Program                                                                                                    |                                                                                                 |                                                                              |                     |
| Associate in Applied Science                                                                                                    |                                                                                                 |                                                                              |                     |
| Level:                                                                                                    | Undergraduate                                                                                   |                                                                              |                     |
| Program:                                                                                                    | AAS Bus Admin and Mgmt                                                                          |                                                                              |                     |
| College:                                                                                                    | Applied Science                                                                                 |                                                                              |                     |
| Campus:                                                                                                    | Bryan                                                                                           |                                                                              |                     |
| Major and Department:                                                                                                    | Business Adm & Mgmt, Business/Business Management                                               |                                                                              |                     |
| Submit Request                                                                                                    |                                                                                                 |                                                                              |                     |
|                                                                                                    |                                                                                                 |                                                                              |                     |
| RELEASE: 8.3.0.1                                                                                                    | [ View Transcript   View Graduation Application                                                 | s]                                                                           |                     |
| one                                                                                                    |                                                                                                 | ✓ Trusted sites   Protected Mode: Off                                        | √a ▼ € 100% ▼       |
|                                                                                                    |                                                                                                 |                                                                              | 10:22 AM            |

> If you have any additional questions please contact, Kristi Reddoch at Kristi.Reddoch@blinn.edu.

Thank you.